۶

## Návod na aktualizaci programu eVaK 2013

Před každou aktualizací zahrnující úpravy v databázi je potřeba vytvořit zálohu databáze.

## 1. Záloha databáze

+ 🔰 Ro

+ Ro Ro

- a. Spustime Microsoft SQL Server Management Studio
- b. Vybereme volbu Back Up... dle obrázku 🖃 🛄 Databases 표 🚞 System Databases 표 间 Labis MarketIScrm + RozhodnutiNew + New Database... + 📕 Ro 📔 Ro + New Query Ro + U Script Database as ۲ + Ro U Ro + Tasks Þ Detach... Ro + + Ro Policies ٠ Take Offline + Ro Facets Bring Online 🗄 间 Ro 🕀 🔰 Ro Start PowerShell Shrink 🗄 间 Ro 🗄 间 Ro Reports ۶ Back Up...
- c. Zobrazí se nám dialogové okno pro nastavení parametrů zálohy

Rename

i. Nejdůležitější je sekce Destination. Zde nastavíme, kam se uloží záloha:

| Back up to: | <ul> <li>Disk</li> </ul> | 🔿 Таре |          |
|-------------|--------------------------|--------|----------|
| C:\vodak    |                          |        | Add      |
|             |                          |        | Remove   |
|             |                          |        | Contents |

Restore

ii. Ostatní parametry můžeme nechat v původním nastavení. Podrobný popis parametrů můžeme najít zde: http://technet.microsoft.com/en-us/library/ms187510.aspx

## 2. Aktualizace databáze

a. Většinou aktualizujeme pomocí SQL skriptu, který má název v tomto tvaru:
 Pora\_xxxx na yyyy.sql

Kde **xxxx** je potřebná verze databáze, aby mohl být proveden update. Pokud databáze není ve verzi **xxxx**, potom je zapotřebí nejprve provést aktualizaci na verzi **xxxx**.

b. V Microsoft SQL Server Management Studio otevřeme SQL skript

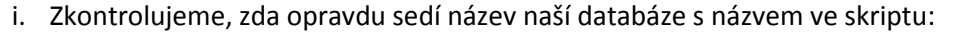

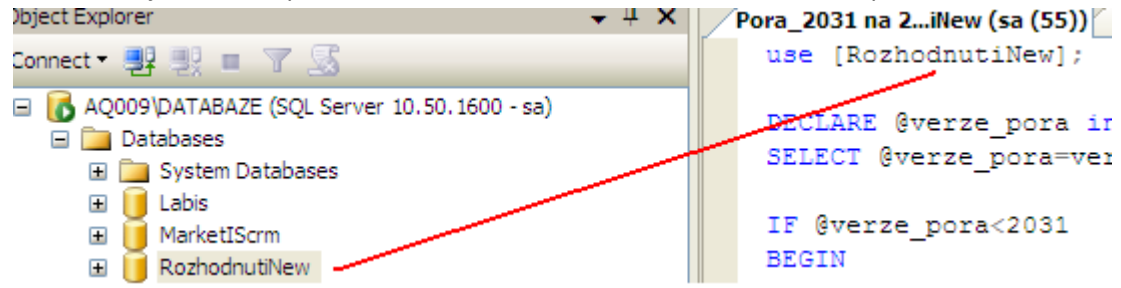

ii. Spustíme skript pomocí tlačítka **Execute** 

## 3. Aktualizace programu eVaK 2013

- a. Pokud máme instalátor eVaKu 2013 (**setup\_PORA\_verze.exe**), potom stačí spustit instalátor a postupovat podle pokynu.
- b. Pokud máme jen exe soubor (**eVaK\_PORA.exe**), potom stačí soubor zkopírovat do složky s nainstalovaným eVaKem 2013.

131031 Aquion, s.ro.